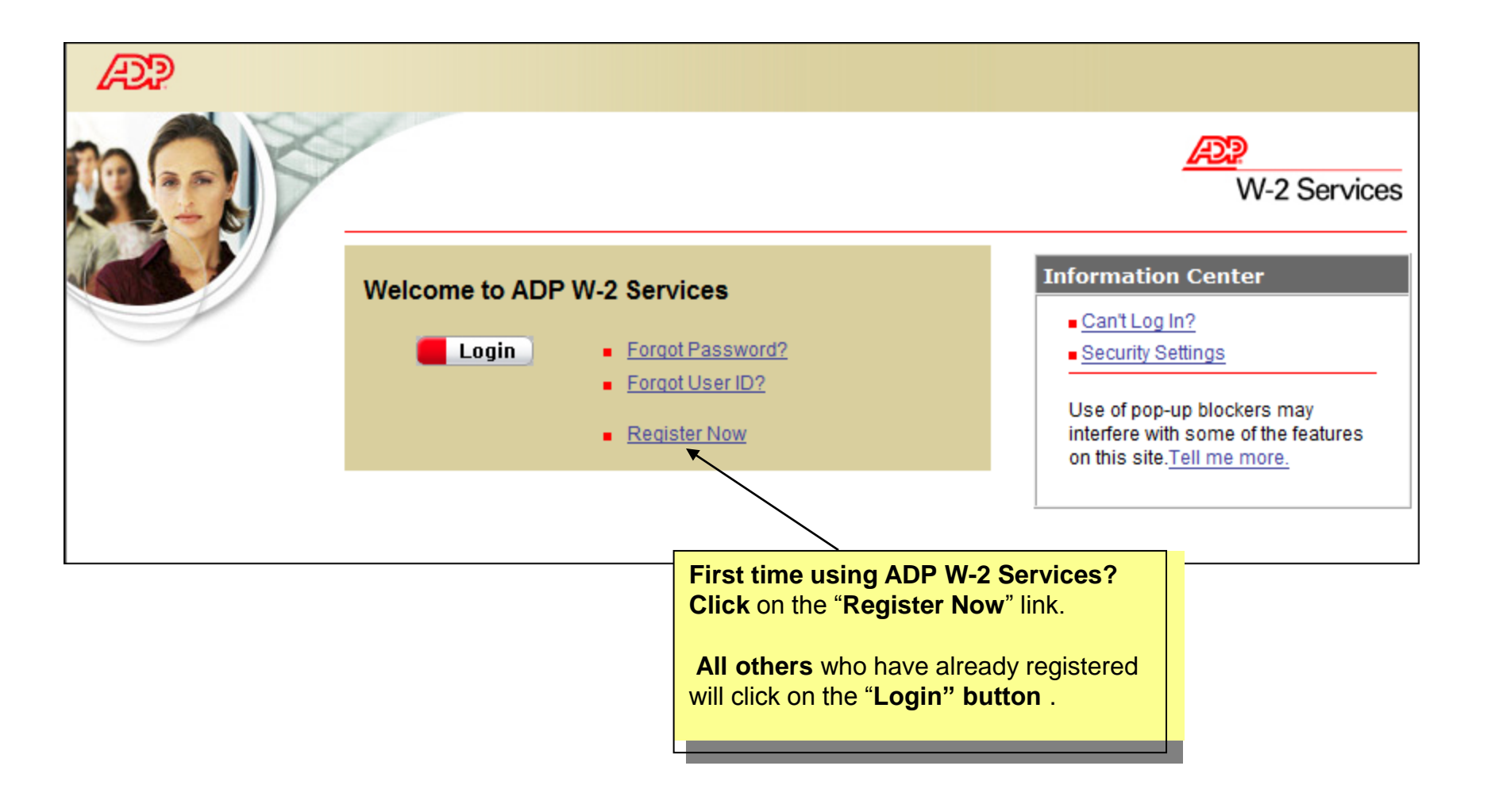

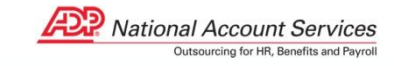

1

#### **Self Service Registration Pass Code**

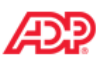

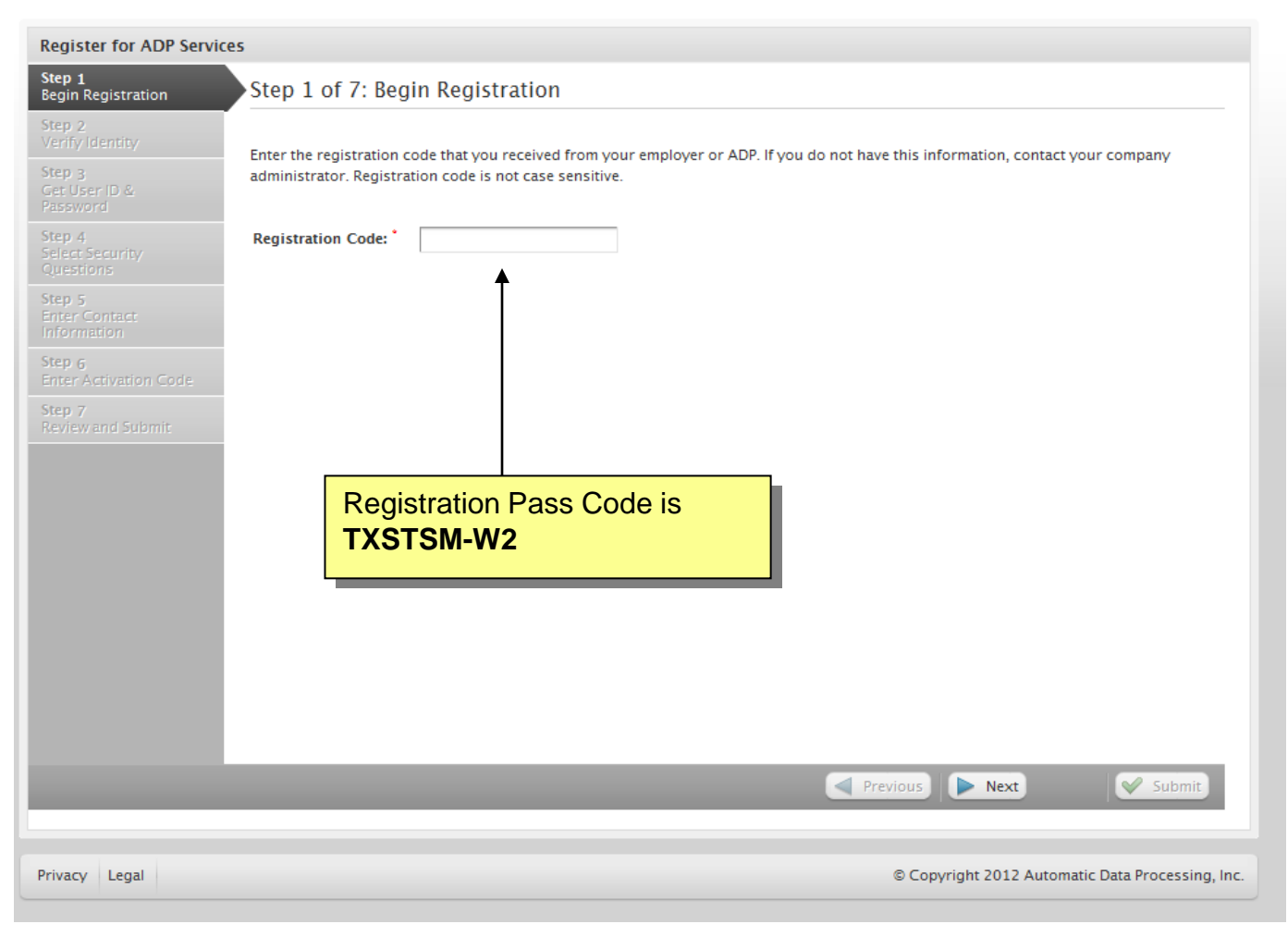

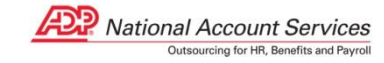

# **Verify Your Identity**

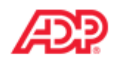

| Register for ADP Service                             | es                                                                                                    |
|------------------------------------------------------|----------------------------------------------------------------------------------------------------|
| Step 1<br>Begin Registration                         | Step 2 of 7: Verify Identity                                                                                                    |
| Step 2<br>Verify Identity<br>Step 3<br>Get User ID & | ADP is committed to protecting your privacy and ensuring that only you can access your information. We ask for some personal information so we can verify your identity. |
| Password                                             | Company Name: Texas State University-San Marcos                                                                                                    |
| Step 4<br>Select Security<br>Questions               | First Name:                                                                                                    |
| Step 5<br>Enter Contact                              | Last Name: *                                                                                                    |
| Information<br>Step 6<br>Enter Activation Code       | Service: W2 Services 💌                                                                                                    |
| Step 7<br>Review and Submit                          |                                                                                                    |
|                                                      | Confirm SSN, EIN, or ITIN:                                                                                                    |
|                                                      | Employee ID: * Company Code : V9Q                                                                                                    |
|                                                      | Company Code: C C C C C C C C C C C C C C C C C C C                                                                                                    |
|                                                      | Home ZIP/Postal Code:                                                                                                    |
|                                                      | Tax Year: * 2012 This is the Employee's Home<br>Zip Code                                                                                                    |
|                                                      |                                                                                                    |
|                                                      | Previous Next Submit                                                                                                    |
|                                                      |                                                                                                    |
| Privacy Legal                                        | © Copyright 2012 Automatic Data Processing, Inc.                                                                                                    |
|                                                      | National Account Services                                                                                                    |

### User ID & Password Page

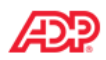

| Register for ADP Service        | es                                                                                                    |                                                                                                    |  |  |
|---------------------------------|----------------------------------------------------------------------------------------------------|----------------------------------------------------------------------------------------------------|--|--|
| Step 1<br>Begin Registration    | Step 3 of 7: Get User ID & Password                                                                                    |                                                                                                    |  |  |
| Step 2<br>Verify Identity       | Welcome, Test User<br>You will use this information to log in to your ADP service.                                     |                                                                                                    |  |  |
| Step 3<br>Get User ID &         | Your User ID: TUser10                                                                                                  | @PSSTEST                                                                                                    |  |  |
| Password                        | Create Your Password                                                                                                   |                                                                                                    |  |  |
| Step 4<br>Select Security       | Passwords must be at least 8 characters long and contain at least 1 letter and 1 number. Passwords are case sensitive. |                                                                                                    |  |  |
| Step 5<br>Enter Contact         | It is recommended that pas<br>characters.                                                                              | sswords be 12 or more characters and contain a mix of upper case and lower case letters, numbers, and special                                                                                  |  |  |
| Step 6<br>Enter Activation Code | Password: *                                                                                                    | Password strength: Very Strong                                                                                                    |  |  |
| Step 7<br>Review and Submit     | Confirm Password:                                                                                                    |                                                                                                    |  |  |
|                                 |                                                                                                    | Your login ADP User ID is<br>displayed above "Create Your<br>Password" text. User ID and<br>Password are required to<br>logon to the W-2 Service<br>website after registration is<br>complete. |  |  |
| Privacy Legal                   |                                                                                                    | © Copyright 2012 Automatic Data Processing, Inc                                                                                                    |  |  |

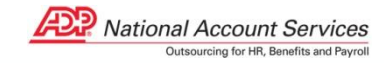

4

## **Security Information Page**

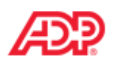

| Register for ADP Servic                      | es                                                                                                    |  |  |  |
|----------------------------------------------|----------------------------------------------------------------------------------------------------|--|--|--|
| Step 1 📀                                     | Step 4 of 7: Select Security Questions and Answers                                                                                                    |  |  |  |
| Step 2<br>Verify Identity                    | To protect your account, the information you enter will be used to verify your identity if you forget your user ID and/or password.                                                                                                    |  |  |  |
| Step 3 🔗 Step 3<br>Get User ID &<br>Password | Security Questions and Answers* Answers must be at least 2 alphanumeric characters long and are not case sensitive. Be sure to choose answers you can remember.                                                                                                    |  |  |  |
| Step 4<br>Select Security<br>Questions       | Question 1:                                                                                                    |  |  |  |
| Step 5<br>Enter Contact<br>Information       |                                                                                                    |  |  |  |
| Step 6<br>Enter Activation Code              | Question 2:<br>Answer 2:                                                                                                    |  |  |  |
| Step 7<br>Review and Submit                  | Question 3:* Answer 3:*                                                                                                    |  |  |  |
|                                              | Select your security questions, enter your answers, and then<br>click <b>NEXT</b> .<br><b>Important</b> : The security questions and answers are used if<br>you forget your logon credentials so be sure to choose<br>information that you can remember (in upper or lower case). |  |  |  |
|                                              |                                                                                                    |  |  |  |
|                                              | Previous Next Submit                                                                                                    |  |  |  |
| Privacy Legal                                | © Copyright 2012 Automatic Data Processing, Inc.                                                                                                    |  |  |  |
|                                              |                                                                                                    |  |  |  |

#### **Contact Information Page**

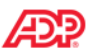

| Step 1<br>Begin Registration           |    | Step 5 of 7: Enter Your Contact Information                                                                                                    |  |  |
|----------------------------------------|----|----------------------------------------------------------------------------------------------------|--|--|
| Step 2<br>Verify Identity              | 0  | Enter your contact information to receive communication from your company and/or ADP. ADP will send you an activation code to confirm that we can contact you.                                                                                                    |  |  |
| Step 3<br>Get User ID &<br>Password    | 0  | ADP may send notifications when your pay statements are ready, benefit enrollment changes are processed, and/or workflow items need<br>your attention. If you forget your login information, ADP can send you an email message with your temporary password and/ or user ID. |  |  |
| Step 4<br>Select Security<br>Ouestions | 0  | Email Addresses <sup>®</sup> Use for Notifications<br>Select at least one email address to use for notifications.                                                                                                    |  |  |
| Step 5                                 |    | Work Email:                                                                                                    |  |  |
| Enter Contact<br>Information           |    | Personal Email:                                                                                                    |  |  |
| Step 6<br>Enter Activation Co          | ie | Phone Numbers                                                                                                    |  |  |
| Step 7<br>Review and Submit            |    | If you forget your login information, ADP can send you a text message with your temporary password and/ or user ID. ADP does not<br>charge for this service, but standard text and data charges might apply from your mobile phone carrier. Terms and conditions.            |  |  |
|                                        |    | Office: Ext:                                                                                                    |  |  |
|                                        |    | Work Mobile: I authorize ADP to send my login information to this phone at my request.                                                                                                    |  |  |
|                                        |    | Personal Mobile: I authorize ADP to send my login information to this phone at my request.                                                                                                    |  |  |
|                                        |    |                                                                                                    |  |  |
|                                        |    |                                                                                                    |  |  |
|                                        |    |                                                                                                    |  |  |
|                                        |    |                                                                                                    |  |  |
|                                        |    |                                                                                                    |  |  |
| _                                      |    | Previous Next Submit                                                                                                    |  |  |
|                                        |    | Previous Next Submit                                                                                                    |  |  |

You **can** enter both Email Addresses just **select** (click) at least **one** email address to receive notifications from ADP.

**Optional:** You can enter an office number as well and for the mobile (**cell phone**) option you can **authorize** ADP to send notifications to that mobile number via text message.

The **text message** notification **option** to your mobile phone is only available for **login information only** at this time (**if you forget your user id and/or password).** It is **not** available for notifications for **new W-2** at this time.

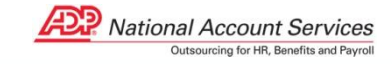

#### **Activation Code**

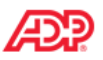

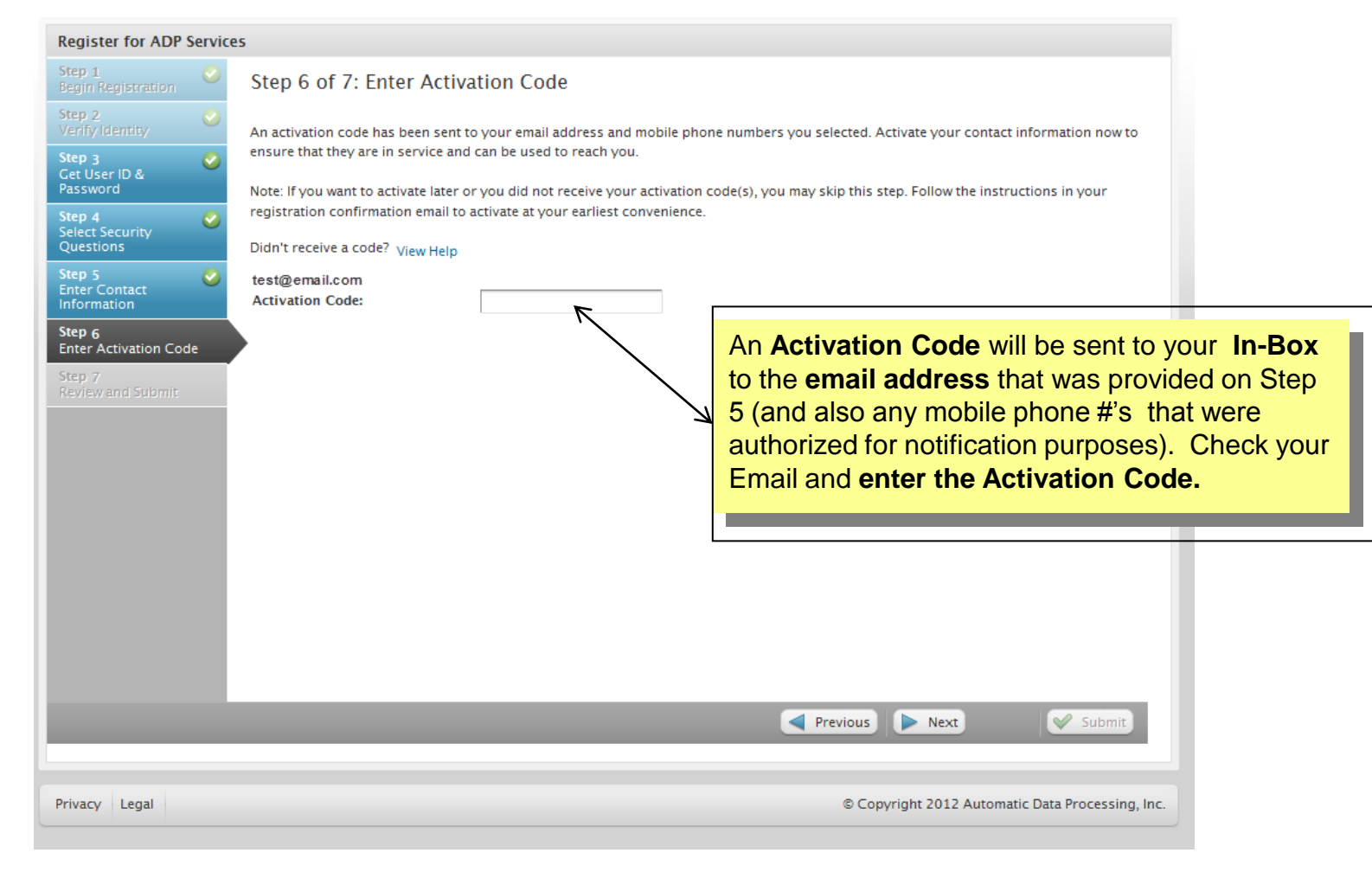

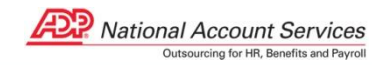

### **Review and Submit**

| æ                               |                                             |                                                                                                    |                                      |
|---------------------------------|---------------------------------------------|----------------------------------------------------------------------------------------------------|--------------------------------------|
| Register for ADP Service        | es                                          |                                                                                                    |                                      |
| Step 1 📀                        | Step 7 of 7: Rev                            | iew and Submit                                                                                                    |                                      |
| Step 2<br>Verify Identity       | Review the information<br>Previous.         | on this page; click Submit to confirm and continue. To make changes, use the left navigation options or click                  | format that is automatically         |
| Step 3 🤡<br>Get User ID &       | User ID:                                    | Name@TXSTSM                                                                                                    | generated:                           |
| Password Step 4                 | Security Questions and                      | d Answers                                                                                                    | •First letter of first name          |
| Select Security<br>Questions    | Question 1:<br>Answer 1:                    | What was the name of your first pet?                                                                                           | •Last Name                           |
| Step 5 Step 5                   | Question 2:<br>Answer 2:                    | What was your childhood nickname that most people do not know?                                                                 | •@ TXSTSM<br>•Not all User ID's will |
| Step 6<br>Enter Activation Code | Question 3:<br>Answer 3:                    | In what city was your mother born? (Enter full name of city only)                                                              | include a number after               |
| Step 7<br>Review and Submit     | Contact Information                         |                                                                                                    | the last name.                       |
|                                 | Work Email:                                 | test@email.com Use for Notifications                                                                                           |                                      |
|                                 | Review<br>informati<br>to be ma<br>All info | your answers and contact<br>on. If any corrections need<br>ade then click on Previous.<br>ormation correct click on<br>Submit. |                                      |
| Privacy Legal                   |                                             | © Copyright 2012 Automatic Data Processir                                                                                      | g, Inc.                              |

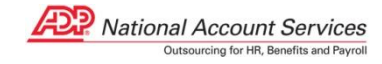

# **Confirmation Page**

Æ

| Register for ADP S | Services                                                                                                    |
|--------------------|----------------------------------------------------------------------------------------------------|
|                    |                                                                                                    |
| Your regist        | ration is complete!                                                                                                    |
| Log In             |                                                                                                    |
|                    | You will receive a <b>Confirmation Email</b> once the registration<br>process is complete. From here, the user can click the " <b>Log</b><br><b>In</b> " button to access the <b>W-2 Services home page</b> and to<br><b>elect paperless delivery.</b> |
|                    |                                                                                                    |
|                    |                                                                                                    |
| Privacy Legal      | © Copyright 2012 Automatic Data Processing, Inc.                                                                                                    |

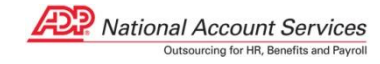